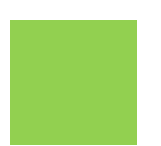

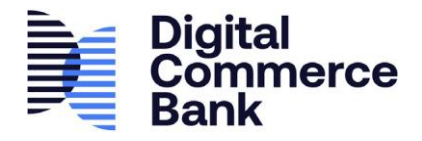

## LOGIN TO ACCOUNT

- 1. Go to green.dcbank.ca
- 2. Enter the email address that was registered
- 3. Enter your password
- You may choose to check the box for "Remember Me" if you are logging into a private computer. Do not use this option if you are using a public computer.
- 5. Click Login

|   | Login                                                                                                    |
|---|----------------------------------------------------------------------------------------------------|
|   | Login securely using my email address and<br>password: Select this option if you have already<br>registered your account and wish to log in. |
| 2 | Email*                                                                                                    |
|   | Enter Email                                                                                                    |
| 3 | Password*                                                                                                    |
|   | Enter Password                                                                                                    |
| 4 | Remember Me                                                                                                    |
|   | Forgot Your Password?                                                                                                    |
| 5 | Login                                                                                                    |
|   |                                                                                                    |
|   | Register Now                                                                                                    |